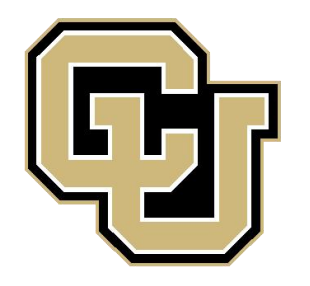

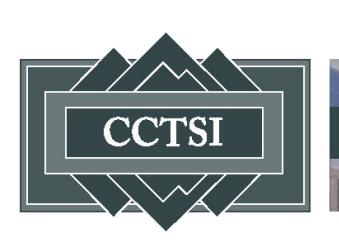

**Colorado Clinical & Translational Sciences Institute** 

# INTRODUCTION TO CTRC SCHEDULER

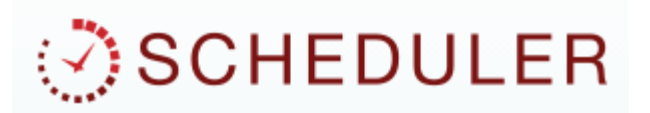

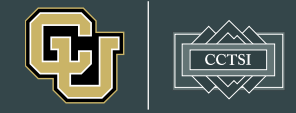

#### **SCHEDULER TEAM**

- Janine Higgins: Director of Operations
- Jenni Cathcart: Scheduling Manager
- Colin Shira: Scheduler
- Michelle Kim: OP Clinic Front Desk

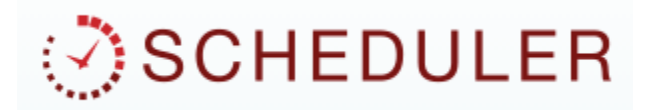

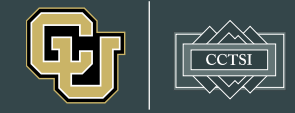

### WHAT IS SCHEDULER?

- Scheduler is a secure, HIPAA-compliant, web-based application
- The goals of Scheduler are to:
  - 1. Consolidate scheduling for all CTRC cores
  - 2. Increase efficiency and ease of scheduling
  - 3. Allow for scheduling in real time

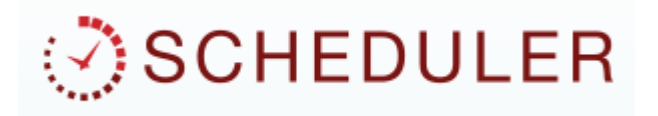

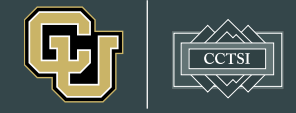

### WHAT IS SCHEDULER USED FOR?

- ALL inpatient and outpatient CTRC study visits are set up through Scheduler
- This includes :
  - Rooms
  - Nursing services
  - APP services
  - Nutrition services
  - EBL: Exercise, DEXAs
  - Cardiovascular imaging

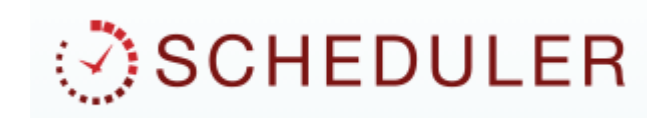

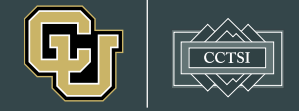

### **HOW DOES SCHEDULER WORK?**

- All studies have visit templates prepared by the Scheduler staff and entered into the system
- Study staff will have access to the studies they work on once the PI signs off on the personnel
- Study staff will add participants to their studies in Scheduler using their UCH MRN so they can be scheduled in real time

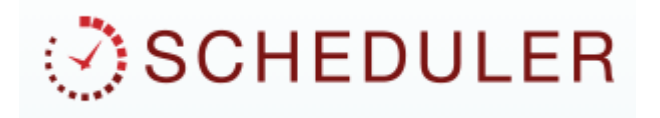

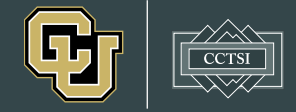

1. From the home screen, click *Schedule New Appointment* 

| Appointments                    | Visit Templates Needing App                                      | roval Resource Timeline          | e                 |                      |   |  |
|---------------------------------|------------------------------------------------------------------|----------------------------------|-------------------|----------------------|---|--|
| View by: <ul> <li>Ca</li> </ul> | lendar 🔍 List                                                    |                                  |                   |                      |   |  |
| Select Date: 02/                | 15/2019 Filter By: choose                                        | Reset                            |                   |                      |   |  |
|                                 | _                                                                |                                  |                   |                      |   |  |
| Schedule                        | New Appointment                                                  |                                  |                   |                      |   |  |
| Study C                         | oose or Type Ahead                                               | <b>~</b> (i)                     |                   |                      |   |  |
|                                 |                                                                  |                                  |                   |                      |   |  |
| Visit                           |                                                                  | <ul> <li>①</li> </ul>            |                   |                      |   |  |
| Visit C<br>Subject C            |                                                                  | <ul> <li>①</li> <li>①</li> </ul> | Hold the appointm | ent without a subjec | t |  |
| Visit Subject Select Se         | ioose or Type Ahead<br>ioose or Type Ahead<br>i <b>rch Range</b> | verbook                          | Hold the appointm | ent without a subjec | t |  |

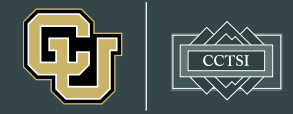

- 2. Select the appropriate study, visit, and subject
- 3. Enter the visit window and any other timing parameters
- 4. Click Search

| Study                                 | 11111 - Sub3 Study 1                                                                                                    | <ul> <li>Investigator: Jennifer Cathcart</li> </ul>                |
|---------------------------------------|----------------------------------------------------------------------------------------------------|--------------------------------------------------------------------|
| Visit                                 | Visit 1                                                                                                    | ✓ (j) Visit Duration: 150 minutes (2 hr, 30 min )                  |
| Subject                               | DUCK, DONALD - 987654 (M)                                                                                                    | <ul> <li>✓ (i) ■ Hold the appointment without a subject</li> </ul> |
| Select Stort Dr                       | Search Range  Schedule  Overbook                                                                                                    | 07:00                                                              |
| Select Start Da                       | Search Range  Schedule  Overbook ate 02/15/2019 Start Tim e 02/22/2019 End Time                                                                                                    | e 07:00                                                            |
| Select Start Date Start Date Specific | Search Range  Schedule  Overbook ate 02/15/2019 Start Tim e 02/22/2019 Schedule  Content of the test of the test of the test of the test of the test of the test of the test of the test of the test of the test of the test of the test of the test of the test of the test of the test of test of test of te | ne 07:00<br>e 12:30<br>2 Wednesday                                 |

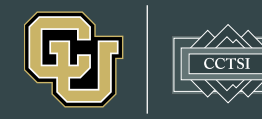

- 5. Click on the appointment time you would like to schedule
- BLUE appointments are available
- ORANGE appointments are unavailable
- GREEN appointments are already scheduled
- GRAY appointments have been checked out

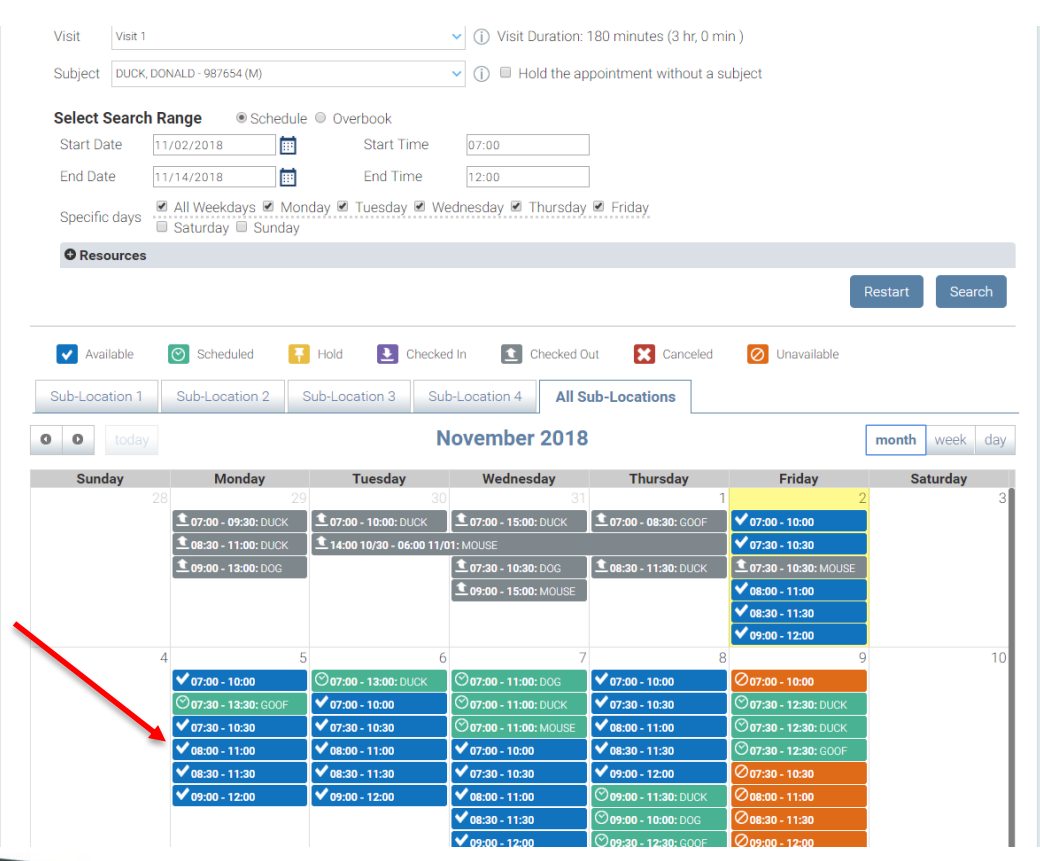

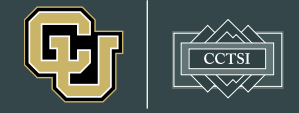

#### 6. Review the appointment details and click *Schedule*

| isit Summar      | /                 |  |  |
|------------------|-------------------|--|--|
| tudy:            | Sub3 Study 1      |  |  |
| ocal ID:         | 11111             |  |  |
| nvestigator:     | Jennifer Cathcart |  |  |
| /isit:           | Visit 2           |  |  |
| ubject:          | DAISY DUCK        |  |  |
| IRN:             | 765432            |  |  |
| ender:           | Female            |  |  |
| isit Start Time: | 03/07/2019 07:00  |  |  |
| isit End Time:   | 03/07/2019 11:00  |  |  |

×

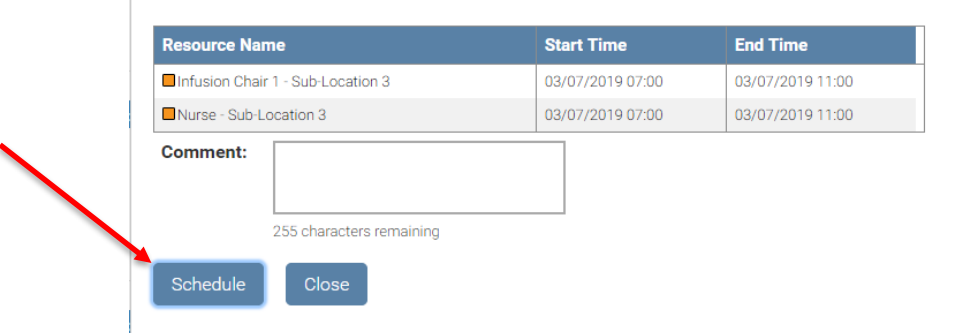

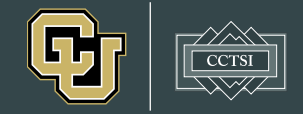

# CAN I SEE ALL MY SCHEDULED APPOINTMENTS?

- Your home screen shows appointments for all studies you have access to
- Click on the appointment to see full details

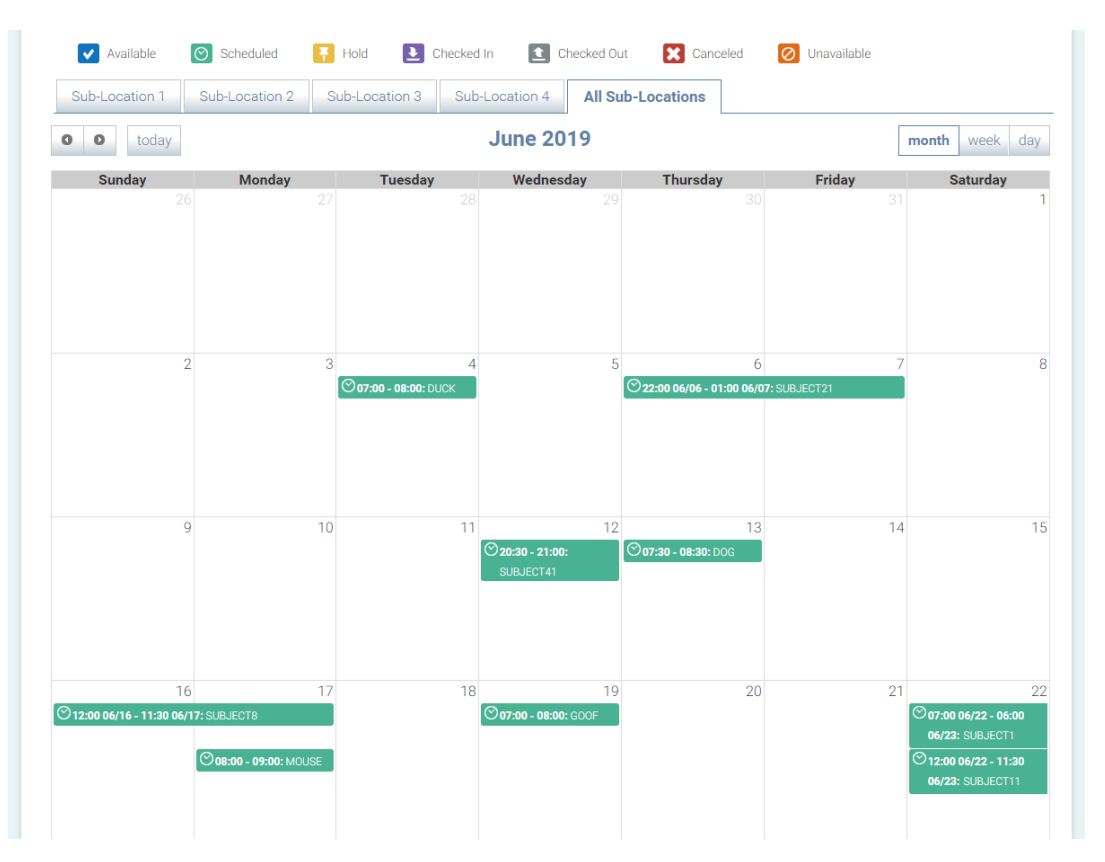

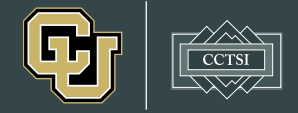

### **SCHEDULING DETAILS**

- You <u>must use the room assigned</u> by Scheduler and be out by the designated end time.
- You have a 15 minute buffer to clean the room
- All participants <u>must be checked out</u> after the appointment in the dashboard
- You will not receive an Outlook invitation with appointment details
- Appointments less than 7 days in advance must be made by Scheduler staff to ensure that they are added to EPIC.
   SCHEDULER

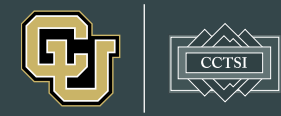

#### SCHEDULER DASHBOARD

- All study staff members should obtain access to the dashboard in order to update participants' status while in the clinic
- This will be used to notify the nursing team or APP that you are ready for their services and to alert the clinic when you have completed your visit
- Please contact Chris Caldwell
   (Christopher.Caldwell@cuanschutz.edu) for access

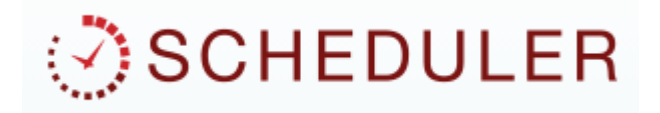

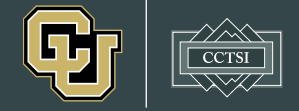

### WHO DO I CONTACT FOR HELP?

- All appointment requests for visits less than 7 days in advance should be sent to <u>ctrcscheduler@ucdenver.edu</u>
- Please visit our website for links to tutorials, access forms, and MRN request forms: <u>https://cctsi.cuanschutz.edu/resources/ctrc/schedu</u> <u>ler</u>

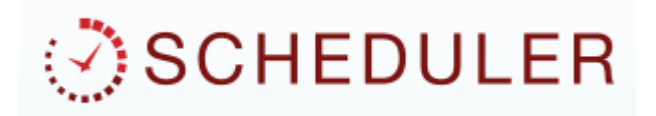

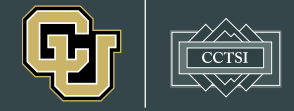

#### **QUESTIONS?**

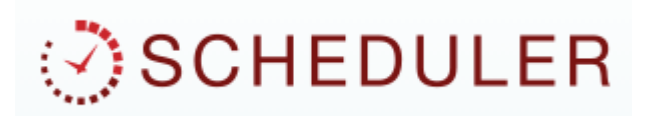

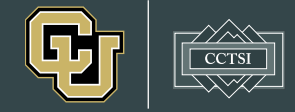